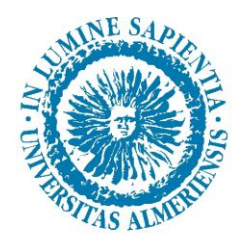

# UNIVERSIDAD DE ALMERÍA

# Factura electrónica

# **Manual Unidades Tramitadoras**

Facturación Electrónica

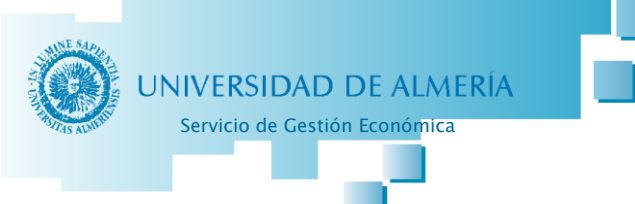

## ÍNDICE

| 1. | INFORMACIÓN DE FACTURACIÓN AL PROVEEDOR (muy importante):                           | 4        |
|----|-------------------------------------------------------------------------------------|----------|
| 2. | DESARROLLO                                                                          | 4        |
| a) | Conexión a UNIVERSITAS XXI – ECONOMICO (UXXI-EC)                                    | 4        |
| b) | Consulta de facturas                                                                | 7        |
| c) | Rechazo de facturas                                                                 |          |
| d) | Tramitación de la factura por la Unidad Tramitadora                                 | 13       |
| -  | Modificación del Justificante del Gasto en UXXI-EC                                  |          |
|    | Procedimientos de Conformidad                                                       |          |
|    | Procedimiento ordinario de tramitación de facturas:                                 |          |
|    | Procedimiento de facturas de material inventariable:                                |          |
|    | Procedimiento de facturas de expedientes de contratación:                           |          |
|    | Procedimiento de facturas de fondos bibliográficos:                                 |          |
|    | Procedimiento de facturas relacionadas con Cursos NO organizados por el Centro de F | ormación |
|    | Continua, Jornadas, Congresos, Seminarios y Cátedras:                               |          |
|    | Generar conformidad en UXXI-EC                                                      | 20       |
|    |                                                                                     |          |

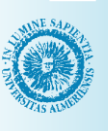

# UNIVERSIDAD DE ALMERÍA Servicio de Gestión Económica

### Tabla de ilustraciones

| Figura 1: Web Universidad de Almería               | 5  |
|----------------------------------------------------|----|
| Figura 2: Campus Virtual                           | 5  |
| Figura 3: Menú UXXI                                | 6  |
| Figura 4: Justificantes del Gasto                  | 6  |
| Figura 5: Acceso consultas configuradas            | 7  |
| Figura 6: Consulta Justificantes de Gasto          |    |
| Figura 7: Selección consulta almacenada            |    |
| Figura 8: Resultado de la consulta                 | 9  |
| Figura 9: Justificante del gasto                   | 10 |
| Figura 10: Pestaña "Documentación" (JG)            | 11 |
| Figura 11: Vista de factura desde el Visor UXXI-EC | 11 |
| Figura 12: Ejemplo de factura rechazada            | 12 |
| Figura 13: Consulta líneas de la factura           | 13 |
| Figura 14: "Datos Económicos" Línea del JG         | 14 |
| Figura 15: "Datos Fiscales" Línea del JG           | 14 |
| Figura 16: Pestaña "General" del JG                | 15 |
| Figura 17: Campo "Descripción" del JG              | 16 |
| Figura 18: Guardar JG                              | 16 |
| Figura 19: Incidencias del JG                      | 16 |
| Figura 20: Añadir archivos adjuntos                |    |
| Figura 21: Acceso a "Generar Conformidad"          | 20 |
| Figura 22: Seleccionar firmantes                   | 21 |
| Figura 23: Marcar "Firma Obligatoria"              | 21 |
| Figura 24: Informe de conformidad de la factura    | 22 |
| Figura 25: Generar Conforme                        | 23 |
| Figura 26: Consultar estado de firmas              | 23 |
| Figura 27: Pestaña "Administrativo" del JG         | 24 |
| Figura 28: Consultar firma del conforme            | 24 |
| Figura 29: Informe de conformidad firmado          | 25 |

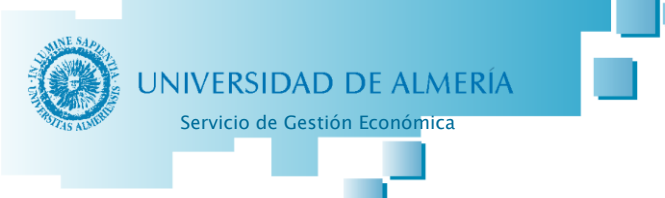

#### 1. INFORMACIÓN DE FACTURACIÓN AL PROVEEDOR (muy importante):

Es importante que en cada factura el proveedor indique los códigos DIR3 que identifican al órgano gestor, oficina contable y unidad tramitadora a la que va dirigida. Así mismo informaremos a los proveedores de la especial importancia y relevancia de incluir también **los dígitos numéricos correspondientes al centro de gastos** que vaya a soportar el cargo en el campo habilitado al efecto: "Órgano Proponente".

#### CÓDIGOS DIR3:

- Órgano Gestor: U04800001 Universidad de Almería
- Oficina Contable: U04800031 Servicio de Gestión Económica
- Unidad Tramitadora: U048000XX
- Órgano Proponente: XXXXXX IMPRESCINCIBLE para su tramitación, y como tal, así se lo debemos indicar al proveedor.

Los códigos de Órgano Gestor y Oficina Contable son los mismos para todas las facturas. Sin embargo la Unidad Tramitadora será la que se corresponde con el Grupo de Usuarios que vaya a tramitar la factura en UXXI-EC.

Todos los códigos DIR3 de la Universidad de Almería están publicados en el siguiente enlace, <u>Códigos DIR3</u>.

En el caso de facturas sujetas a **expediente de contratación, con su correspondiente expediente contable**, se informará al proveedor que en el campo Unidad Tramitadora deberá especificar "U04800027" (SERVICIO DE CONTRATACIÓN, PATRIMONIO Y SERVICIOS COMUNES).

El proveedor deberá expedir la factura por los servicios prestados o bienes entregados a la Universidad de Almería, en el plazo de treinta días desde la fecha de entrega efectiva de las mercancías o la prestación de servicios.

El registro administrativo de las facturas electrónicas se realizará en el punto general de entrada de facturas electrónicas <u>"Plataforma FACe-PGEFe"</u>.

#### 2. DESARROLLO

#### a) Conexión a UNIVERSITAS XXI – ECONOMICO (UXXI-EC)

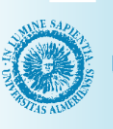

Servicio de Gestión Económica

Para ello se accederá a la aplicación UNIVERSITAS XXI – ECONOMICO (UXXI-EC) desde la web de la Universidad de Almería, seleccionando "campus virtual" (ver figura 1).

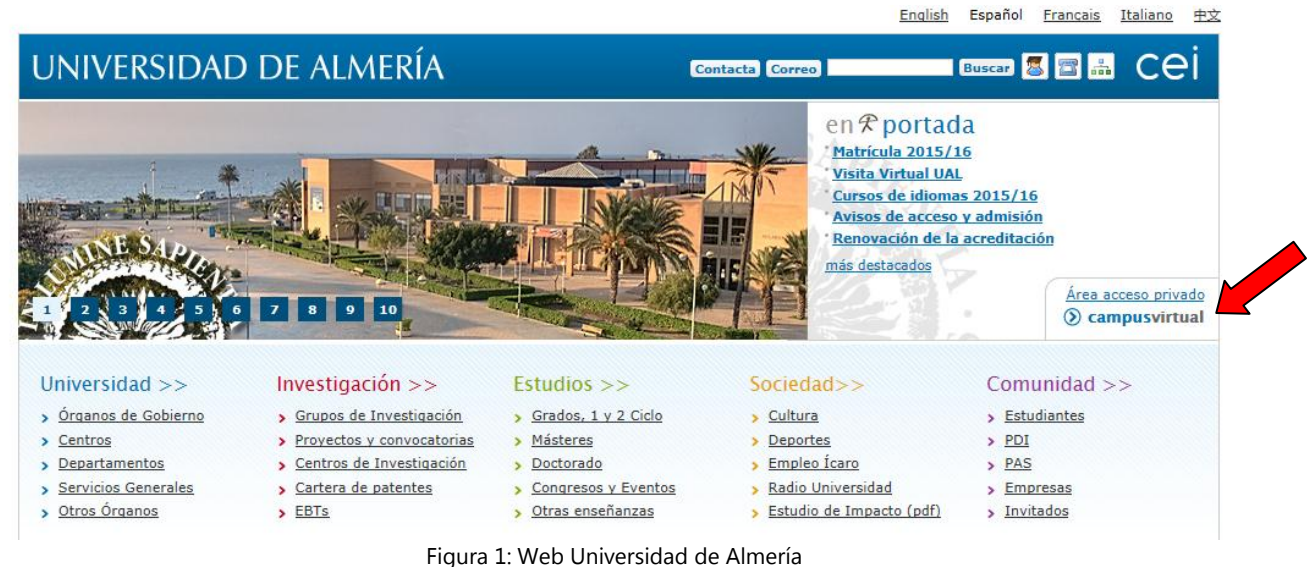

Una vez dentro de Campus Virtual, se accederá a la pestaña "Empleado" y dentro de esta en "Mi Trabajo", en el menú de la izquierda en "Gestión Económica (UXXI-EC)" y aparecerán dos enlaces en la parte derecha de la ventana, deberemos pulsar en "Gestión Económica en Explotación" (Ver figura 2).

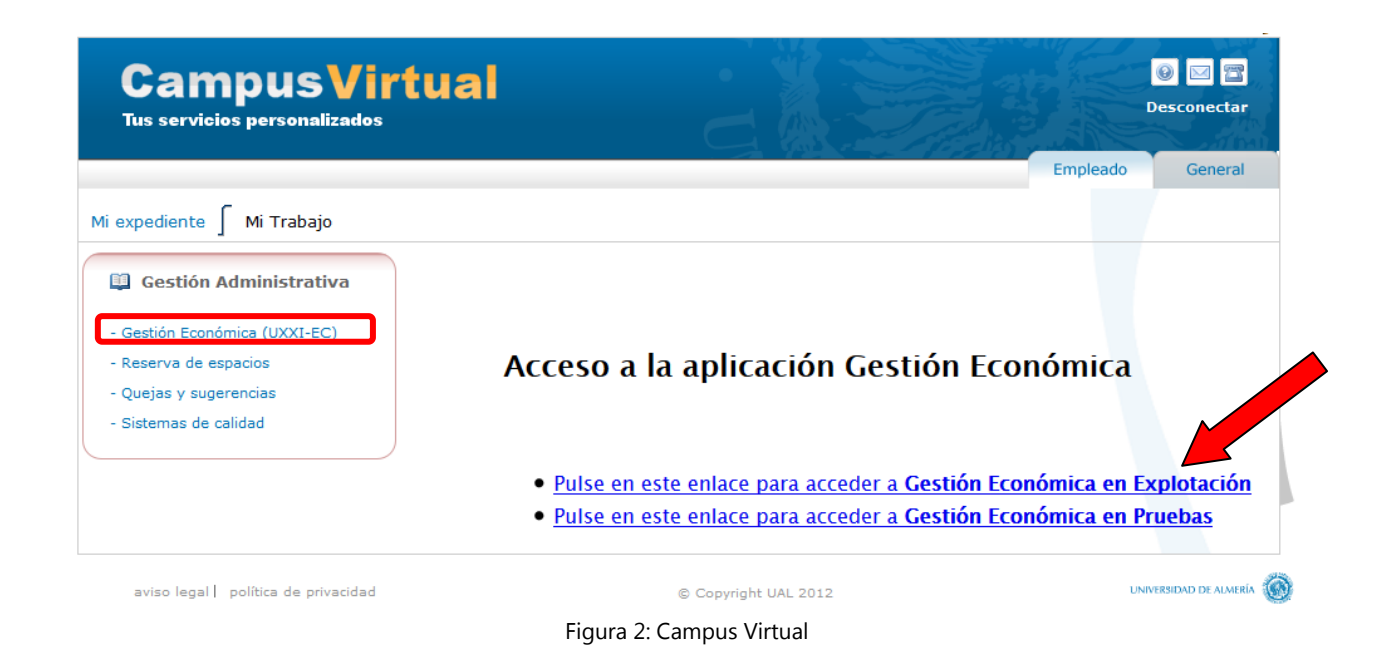

En la siguiente ventana emergente, se hará clic en "Justificantes del Gasto" (Ver figura 3).

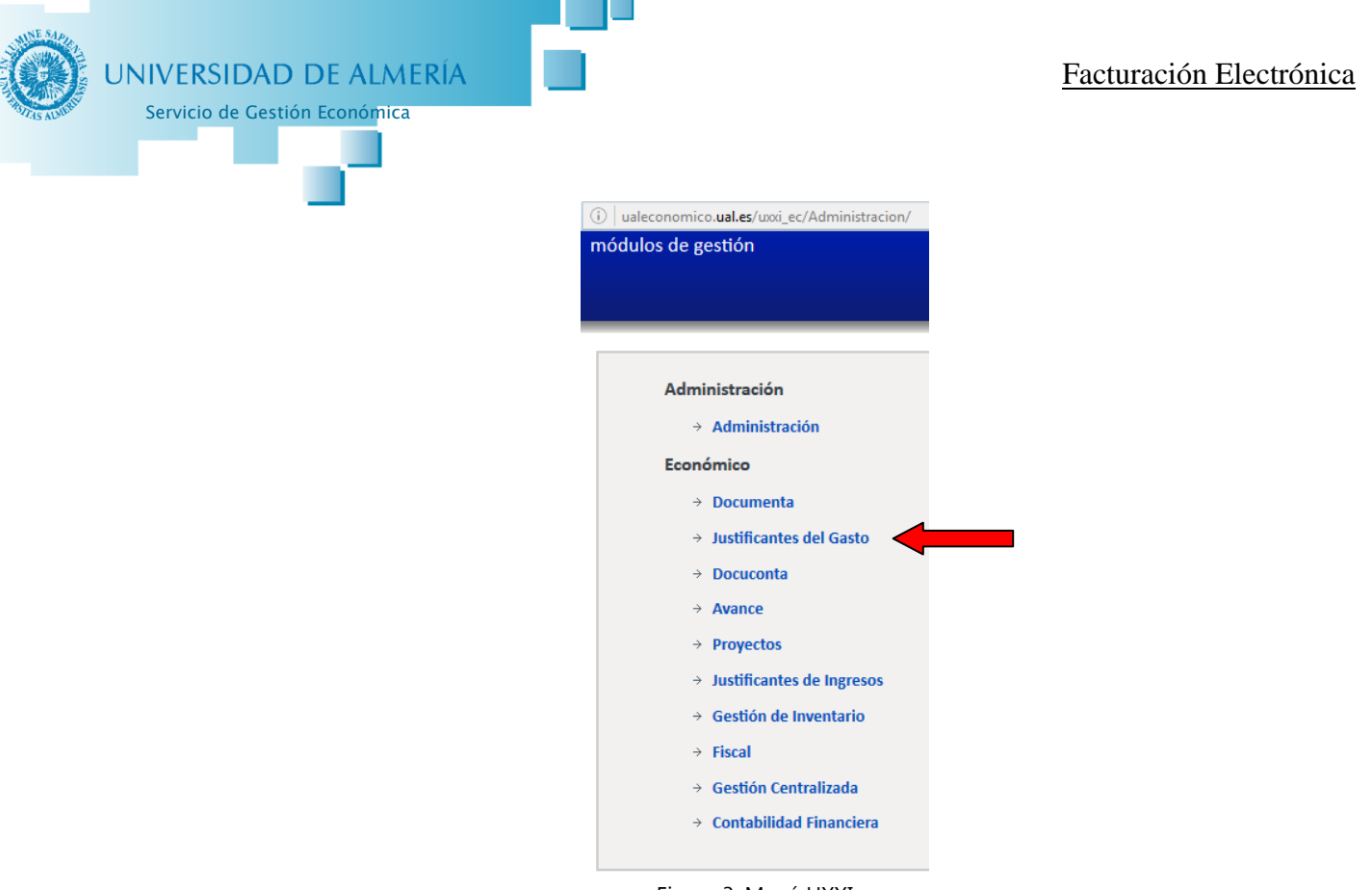

Figura 3: Menú UXXI

Nos aparecerá la ventana principal del módulo JUSTIFICANTES DE GASTO de UXXI-EC (ver figura 4):

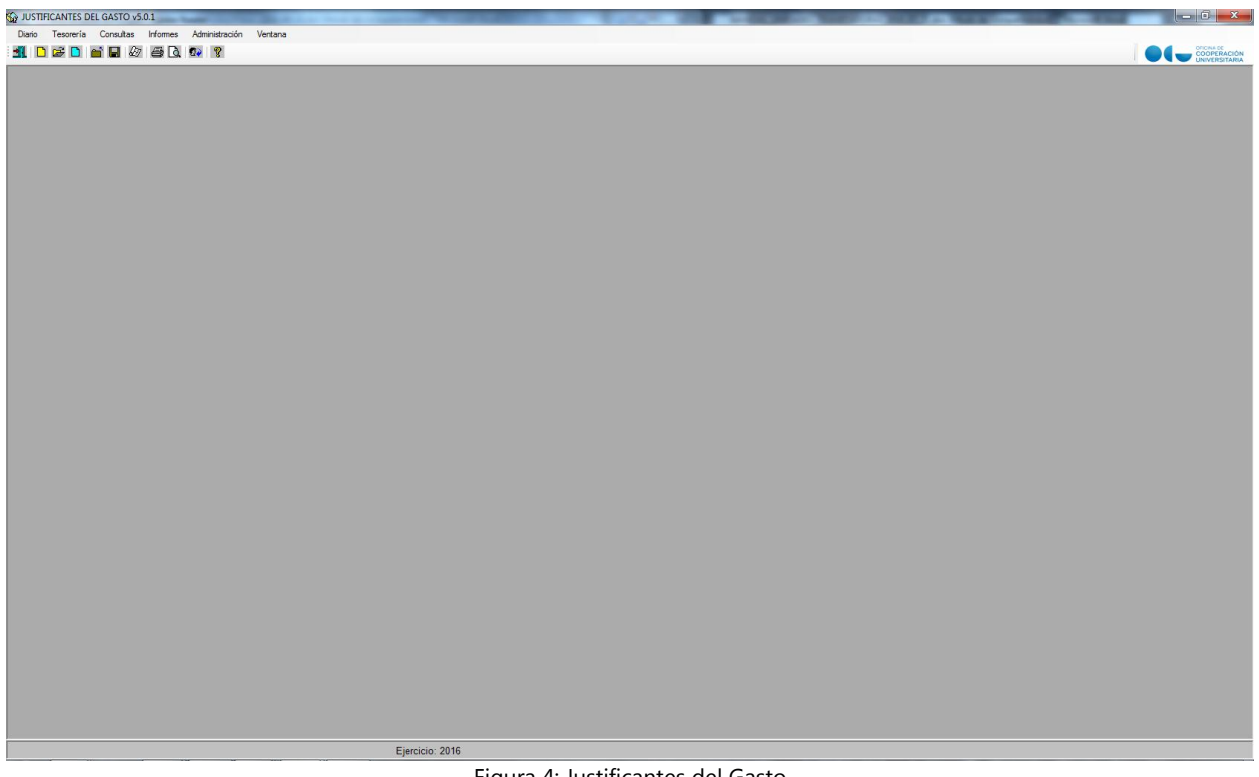

Figura 4: Justificantes del Gasto

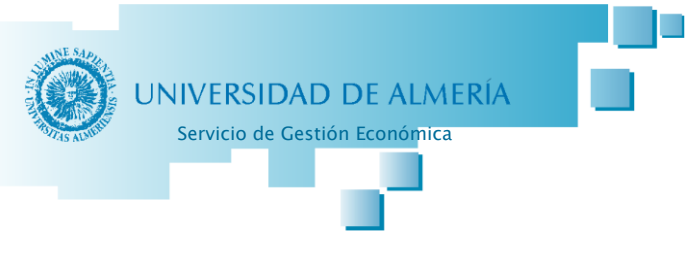

#### b) Consulta de facturas

Los gestores de las Unidades Tramitadoras (usuarios de UXXI-EC) deberán realizar una **consulta diaria** de los Justificantes de Gasto de e-facturas que hayan tenido entrada con cargo a los Centros de Gasto que tramitan, para iniciar su tramitación o proceder a su rechazo, en el caso de que proceda...

Para consultar los Justificantes de Gasto, se debe acceder al menú superior "Consultas", hacer clic en "Justificantes de Gasto" y en "Paramétrica con Selección de Campos Extendida".

| Diario Tesorería Consultas Informes Administración Ventana |                                                   |
|------------------------------------------------------------|---------------------------------------------------|
| 🛃 🗋 🔂 🚺 Justificantes de Gasto 🔸                           | Paramétrica con Selección de Campos               |
| Adelantos de Cajero                                        | Paramétrica con Selección de Campos Extendida     |
| Libramientos                                               | Selección Estado Just. Gasto ACF                  |
| Comisiones de Servicio                                     | Selección Estado Just. Gasto Pagos a Justificar   |
| Operacionee                                                | Selección Estado Just. Gasto Pago Directo         |
| Articipas de Caia Eia                                      | Relación Just. Gasto Imputados a una Aplicación   |
| Anicopos de Caja rija                                      | Relación Just. Gasto Asociados a un Doc. Contable |
| Cuertas Institues ACE                                      | Selección Parametrizada                           |
| Cuertas Justificativas ACP                                 | Cargos internos                                   |
| As when Personian                                          |                                                   |
| Apuntes bancarios                                          |                                                   |
| Pagos Justinicarites del Gasto<br>Batancionas              |                                                   |
| Strución Libramianta P I                                   |                                                   |
| Registión Contable de un Tercero                           |                                                   |
| Relación de Imputaciones                                   |                                                   |
| IVA Deducible impatationes                                 |                                                   |
|                                                            |                                                   |
| Situación de Aplicaciones                                  |                                                   |
| Situación Crédito Aplicaciones                             |                                                   |
| Situación de Créditos por Centros                          |                                                   |
| Consulta de Facturas Descargadas Pendientes                | J                                                 |
|                                                            |                                                   |
|                                                            | Fiarcicio: 2016                                   |
|                                                            | Ljeteleto. 2010                                   |

Figura 5: Acceso consultas configuradas

Aparecerá la ventana "Consulta Justificantes de Gastos (Selección)", hacer clic en el botón "RECUPERAR" (acceso a consultas configuradas del Módulo JG) (ver figura 6).

En la ventana "Gestión de consultas almacenadas" (Ver figura 7), hacer "doble clic" en la consulta "PGEFe" (consulta personalizada para las Unidades Tramitadoras).

|     | NE S4 n     |
|-----|-------------|
| 3   |             |
| 4   |             |
| 3   |             |
| 143 | AIS ALLIAND |
|     |             |

| UNIVERSIDAD DE ALMEI | <b>K</b> I |
|----------------------|------------|
|----------------------|------------|

Servicio de Gestión Económica

| Consulta Justificantes de Gasto (                                                                                                    | Selección)                                                                                                    |                                   |                              |
|----------------------------------------------------------------------------------------------------|----------------------------------------------------------------------------------------------------|-----------------------------------|------------------------------|
| Importes   Fiscales   Ir                                                                                                    | Inclusión M. Fiscales Datos de Pago                                                                                                    | Selección y Ordenación            |                              |
| Datos Gen. 1/2 Datos G                                                                                                    | en. 2/2 Datos Asoc. 1/2 Datos A                                                                                                    | Asoc. 2/2 Aplicaciones            |                              |
| Nº Factura Proveedor                                                                                                    | Nº Justificante Gasto                                                                                                    |                                   |                              |
| № Serie:                                                                                                    | Desde:                                                                                                    | lasta:                            |                              |
| № Factura:                                                                                                    | Ejercicio Grupo de                                                                                                    | el usuario                        |                              |
|                                                                                                    | 2016 Serv                                                                                                    | ricio de Gestión Económica UAL    |                              |
| Asociado a factura                                                                                                    |                                                                                                    |                                   |                              |
| Normal Simp                                                                                                    | lificada sin NIF de la Univer. 🗹 Simplific                                                                                                    | ada con NIF de la Univer.         |                              |
| Acuerdo de ACF                                                                                                    |                                                                                                    | Estado del Justific.              |                              |
|                                                                                                    |                                                                                                    |                                   |                              |
| Fecha de Emision                                                                                                    | Fecha Ent. Reg. Admin. Fe                                                                                                    | echa Ent. Reg. Cont.              |                              |
| Hasta:                                                                                                    | Hasta Hasta                                                                                                    | esde:                             |                              |
|                                                                                                    |                                                                                                    |                                   |                              |
| M Fecha de Conformidad                                                                                                    | M Fecha de Imputación M                                                                                                    | Fecha de Pago                     |                              |
| Hasta                                                                                                    | Hasta:                                                                                                    | asta:                             |                              |
|                                                                                                    |                                                                                                    |                                   |                              |
| NIF del Proveedor                                                                                                    | Búsq. Exacta                                                                                                    |                                   |                              |
|                                                                                                    |                                                                                                    |                                   |                              |
| Cesionario                                                                                                    | Púco Exacta                                                                                                    |                                   |                              |
|                                                                                                    | Dusy. Exacta                                                                                                    |                                   |                              |
|                                                                                                    |                                                                                                    |                                   |                              |
| Aceptar                                                                                                    | Cancelar Guardar                                                                                                    | Recuperar -                       |                              |
| Aceptar                                                                                                    | Cancelar Guardar                                                                                                    | Recuperar                         | emos a las                   |
| Aceptar                                                                                                    | Cancelar Guardar                                                                                                    | Recuperar<br>Acced<br>consultas   | emos a las<br>personalizadas |
| Aceptar                                                                                                    | Cancelar Guardar                                                                                                    | Recuperar<br>Acced<br>consultas p | emos a las<br>personalizadas |
| Aceptar<br>Fig<br>Gestión de Consultas                                                                                                    | Cancelar Guardar<br>Jura 6: Consulta Justificantes de Gasto                                                                                                | Recuperar<br>Acced<br>consultas p | emos a las<br>personalizadas |
| Aceptar<br>Fig<br>Gestión de Consultas.<br>General Administración                                                                                                    | Cancelar Guardar<br>Jura 6: Consulta Justificantes de Gasto                                                                                                | Recuperar<br>Acced<br>consultas p | emos a las<br>personalizadas |
| Aceptar<br>Fig<br>Gestión de Consultas<br>General Administración                                                                                                    | Cancelar Guardar<br>Jura 6: Consulta Justificantes de Gasto                                                                                                | Recuperar<br>Acced<br>consultas r | emos a las<br>personalizadas |
| Aceptar<br>Fig<br>Gestión de Consultas<br>General Administración<br>Million Captura                                                                                                    | Cancelar Guardar<br>Jura 6: Consulta Justificantes de Gasto                                                                                                | Recuperar<br>Acced<br>consultas p | emos a las<br>personalizadas |
| Aceptar<br>Fig<br>Gestión de Consultas<br>General Administración<br>Misqueda Captura<br>Descripción:                                                                                                    | Cancelar Guardar<br>Jura 6: Consulta Justificantes de Gasto                                                                                                | Recuperar<br>Acced<br>consultas r | emos a las<br>personalizadas |
| Aceptar<br>Fig<br>Gestión de Consultas<br>General Administración<br>General Administración<br>General Admi | Cancelar Guardar<br>Jura 6: Consulta Justificantes de Gasto                                                                                                | Recuperar<br>Acced<br>consultas p | emos a las<br>personalizadas |
| Aceptar<br>Fig<br>Gestión de Consultas,<br>General Administración<br>Súsqueda Captura<br>Descripción:<br>Abreviatura:<br>Usuarios                                                                                                    | Cancelar Guardar<br>Jura 6: Consulta Justificantes de Gasto                                                                                                | Recuperar<br>Acced<br>consultas p | emos a las<br>personalizadas |
| Aceptar<br>Fig<br>Gestión de Consultas<br>General Administración<br>Misigueda Captura<br>Descripción:<br>Abreviatura:<br>Usuarios:<br>Usuarios:                                                                                                    | Cancelar Guardar<br>Jura 6: Consulta Justificantes de Gasto                                                                                                | Recuperar<br>Acced<br>consultas r | emos a las<br>personalizadas |
| Aceptar<br>Fice<br>Gestión de Consultas<br>General Administración<br>General Administración<br>Búsqueda Captura<br>Descripción:<br>Abreviatura:<br>Usuarios:<br>Usuarios:                                                                                                    | Cancelar Guardar<br>Jura 6: Consulta Justificantes de Gasto<br>Anda<br>Anda<br>Minacenadas                                                                 | Recuperar<br>Acced<br>consultas p | emos a las<br>personalizadas |
| Aceptar<br>Fig                                                                                                    | Cancelar Guardar<br>Jura 6: Consulta Justificantes de Gasto                                                                                                | Recuperar<br>Acced<br>consultas p | emos a las<br>personalizadas |
| Aceptar<br>Fig<br>Gestión de Consultas<br>General Administración<br>General Administración<br>Búsqueda Captura<br>Descripción:<br>Abreviatura:<br>Usuarios:<br>Usuarios:<br>Usuarios:                                                                                                    | Cancelar Guardar<br>Jura 6: Consulta Justificantes de Gasto<br>Anacenadas<br>Auda<br>Minacenadas<br>Auda<br>Minacenadas<br>Auda<br>Descripción Abreviatura | Recuperar<br>Acced<br>consultas p | emos a las<br>personalizadas |
| Aceptar<br>Fig<br>Gestión de Consultas<br>General Administración<br>General Administración<br>Búsqueda Captura<br>Descripción:<br>Abreviatura:<br>Usuarios<br>Grupo Usuarios:<br>Usuarios:<br>Usuarios:                                                                                                    | Cancelar Guardar<br>Jura 6: Consulta Justificantes de Gasto<br>Auda<br>Auda                                                                                | Recuperar<br>Acced<br>consultas p | emos a las<br>personalizadas |
| Aceptar<br>Fig<br>Gestión de Consultas<br>General Administración<br>Súsqueda Captura<br>Descripción:<br>Abreviatura:<br>Usuarios:<br>Usuarios:<br>Usuarios:                                                                                                    | Cancelar Guardar<br>Jura 6: Consulta Justificantes de Gasto<br>Almacenadas<br>Ayuda<br>Ayuda                                                               | Recuperar<br>Acced<br>consultas p | emos a las<br>personalizadas |

Figura 7: Selección consulta almacenada

Nos volverá a aparecer la ventana "Consulta Justificantes de Gastos (Selección)" pero con la selección de datos configurados en la consulta personalizada "PGEFe", y pulsaremos el botón "Aceptar".

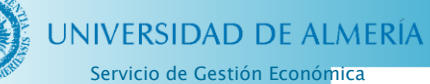

|                           | Consulta Justificantes de Gasto (Se<br>Importes   Fiscales   Incl<br>Datos Gen 1/2   Datos Ger               | lección)<br>Iusión M. Fiscales   Datos de F<br>n. 2/2   Datos Asoc. 1/2   [ | Pago Selección y Ordenación                     |
|---------------------------|----------------------------------------------------------------------------------------------------|-----------------------------------------------------------------------------|-------------------------------------------------|
|                           | № Factura Proveedor       № Serie:       № Factura:                                                          | Nº Justificante Gasto       Desde:       Ejercicio          2016            | Hasta:                                          |
|                           | Image: Associado a factura         Image: Normal         Image: Acuerdo de ACF         Image: Acuerdo de ACF | icada sin NIF de la Univer. I Si<br>Usuario                                 | mplificada con NIF de la Univer.                |
|                           | Fecha de Emisión       Desde:       Hasta:                                                                   | Fecha Ent. Reg. Admin.       Desde:       Hasta:                            | Fecha Ent. Reg. Cont.       Desde:       Hasta: |
|                           | Fecha de Conformidad Desde: Hasta: NIF del Proveedor                                                         | Fecha de Imputación       Desde:       Hasta:                               | Fecha de Pago       Desde:       Hasta:         |
| Pulsar el bo<br>"Aceptar" |                                                                                                    | Búsq Exacta                                                                 |                                                 |
|                           |                                                                                                    |                                                                             |                                                 |

A continuación, se muestran los campos informativos que nos devuelve la consulta de las facturas descargadas por el sistema, dirigidas a la Unidad (ver figura 8):

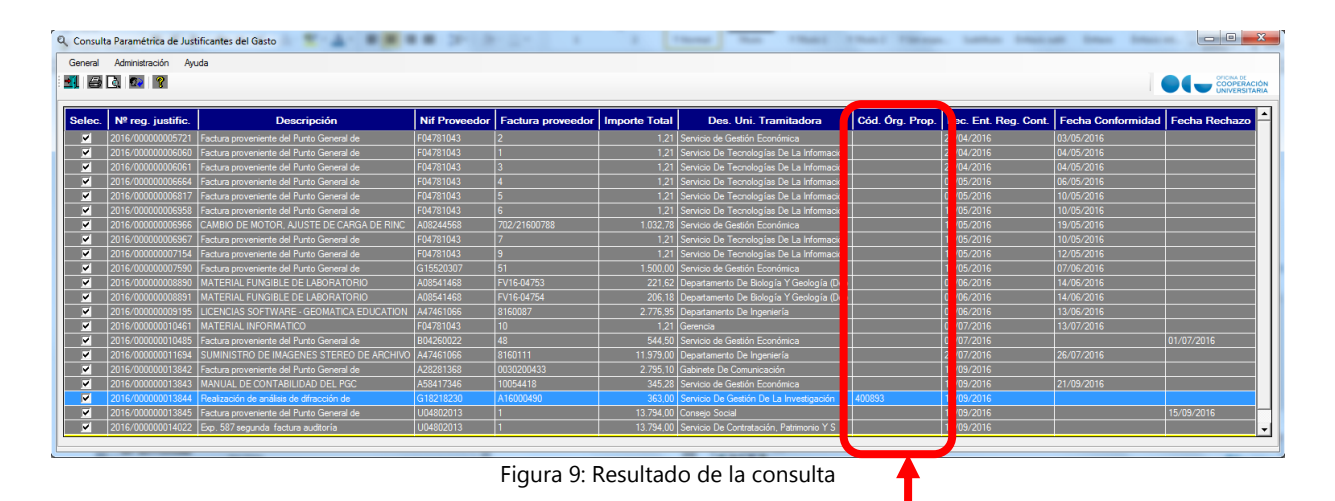

Es importante destacar el campo "Cód. Órg. Prop." (Código Órgano Proponente), campo para el que necesitamos que la empresa detalle el **Centro de Gastos** al que va dirigida la factura para poder proceder a su correcta tramitación, y posterior contabilización y pago.

Para acceder a los datos del registro de la factura generado por el sistema, Justificante de Gastos (JG), haremos doble clic sobre la línea del "Nº reg. Justific" seleccionado y se nos mostrará la siguiente ventana (ver figura 9).

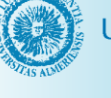

| Servicio | de | Gestión | Económica |
|----------|----|---------|-----------|

| Otros Da                             | atos Inv                                                                                                    | estigación                                                                   | Elementos                                                                                  | Confo                                   | rmidad de Factura                         | Documen        | itació |
|--------------------------------------|----------------------------------------------------------------------------------------------------|------------------------------------------------------------------------------|--------------------------------------------------------------------------------------------|-----------------------------------------|-------------------------------------------|----------------|--------|
| General                              | Administrat                                                                                                    | ivo Econór                                                                   | mico Datos                                                                                 | Fiscales                                | Agrupaciones                              | Imputación     | Pa     |
|                                      | 1                                                                                                    | · · · · ·                                                                    |                                                                                            | 1                                       |                                           | ,              |        |
| Nún                                  | nero de regi                                                                                                    | istro justific                                                               | ante: 2016                                                                                 | 00000001                                | 1736                                      |                |        |
|                                      |                                                                                                    | -<br>Factura prov                                                            | veniente del Punto (                                                                       | General de Entr                         | ada de Facturas Electr                    | ónicas         | -      |
| Desc                                 | cripción                                                                                                    |                                                                              |                                                                                            |                                         |                                           |                |        |
|                                      |                                                                                                    | 20 /07 /20                                                                   |                                                                                            | <u>^</u>                                |                                           |                |        |
| Fech                                 | na emisión                                                                                                    | 20/0//20                                                                     |                                                                                            | с<br>                                   |                                           |                |        |
| N.I.F                                | . / C.I.F                                                                                                    | Cz F0478                                                                     | 1043                                                                                       | Del:                                    | 0 VEA SOCIEDAD                            | COOPERATIVA AN |        |
|                                      |                                                                                                    |                                                                              |                                                                                            |                                         |                                           |                | 1      |
| Nhúr                                 | noro sorio : E                                                                                                    | nit                                                                          |                                                                                            |                                         | F0                                        |                |        |
| Núr                                  | mero serie : Er                                                                                                    | nit-                                                                         | Númer                                                                                      | o justificante                          | e / factura:59                            |                |        |
| Mun                                  | mero serie : Er<br>icipio emisión:                                                                                                    | nit-                                                                         | Númer                                                                                      | o justificante                          | e / factura: <mark>59</mark>              |                |        |
| Mun<br>Ca                            | mero serie : Er<br>icipio emisión:<br><b>Irácter justifi</b> a                                                                                                    | nit-<br> <br>cante del gasto                                                 | Númer                                                                                      | o justificante                          | / factura:59                              |                | ]      |
| Mun<br>Ca                            | mero serie : Er<br>icipio emisión:<br>i <b>rácter justifi</b><br>Original                                                                                                    | nit-<br><br><b>cante del gasto</b><br>Fact                                   | Númer                                                                                      | o justificante                          | • / factura:59                            |                |        |
| Mun<br>Ca                            | mero serie : Er<br>icipio emisión:<br>i <b>rácter justifi</b><br>Original<br>Duplicado                                                                                           | nit-<br><br>cante del gasto<br>Fact<br>Razo                                  | Númer<br>tura Agente de a<br>ón emisión dupli                                              | o justificante<br>duanas:               | • / factura 59                            |                |        |
| Núr<br>Mun<br>Ca                     | mero serie : Er<br>icipio emisión:<br>orácter justific<br>Original<br>Duplicado<br>Cargo Interno                                                                                 | nit-<br>cante del gasto<br>Fact<br>Razo<br>Carg                              | Númer<br>tura Agente de a<br>ón emisión dupli<br>go interno:                               | duanas:                                 | • / factura 59                            |                |        |
| Núr<br>Mun<br>Ca                     | mero serie : E<br>icipio emisión:<br>irácter justifio<br>Original<br>Duplicado<br>Cargo Interno<br>Interno                                                                       | mit-<br>cante del gasto<br>Fact<br>Razo<br>Carg                              | Númer<br>tura Agente de a<br>ón emisión dupli<br>go interno:                               | duanas:                                 | • / factura 59                            |                |        |
| Núr<br>Mun<br>Ca                     | mero serie : E<br>icipio emisión:<br>irácter justifio<br>Original<br>Duplicado<br>Cargo Interno<br>Interno<br>Agente de adua                                                     | mit-<br>cante del gasto<br>Fact<br>Razu<br>Carg<br>anas Fact                 | Númer<br>tura Agente de a<br>ón emisión dupli<br>go interno:<br>tura de la compr           | duanas:                                 | • / factura 59                            |                |        |
| Núr<br>Ca<br>C C<br>C C<br>C C<br>C  | mero serie : Er<br>icipio emisión:<br>mácter justifio<br>Original<br>Duplicado<br>Cargo Interno<br>Interno<br>Agente de adua<br>Rectificativa                                    | nit-<br>cante del gasto<br>Fact<br>Razo<br>Carg<br>anas Fact                 | Númer<br>tura Agente de a<br>ón emisión dupli<br>go interno:<br>tura de la compr           | duanas:<br>cado:<br>a:<br>. Rectificada | <pre>/ factura 59]]]]]]]</pre>            |                |        |
| Núr<br>Mun<br>Ca<br>C<br>C           | mero serie : E<br>icipio emisión:<br>arácter justifio<br>Original<br>Duplicado<br>Cargo Interno<br>Interno<br>Agente de adua<br>Rectificativa                                    | nit-<br>cante del gasto<br>Fact<br>Razo<br>Carg<br>anas Fact                 | Númer<br>tura Agente de a<br>ón emisión dupli<br>go interno:<br>tura de la compr<br>y Fact | duanas:<br>cado:<br>a:<br>. Rectificada | <ul> <li>/ factura 59</li> <li></li></ul> | Rectificativas |        |
| Núr<br>Mun<br>Ca<br>c<br>c<br>c<br>c | mero serie : E<br>icipio emisión:<br>arácter justific<br>Original<br>Duplicado<br>Cargo Interno<br>Interno<br>Agente de adua<br>Rectificativa<br>Abonar / Rec                    | nit-<br>cante del gasto<br>Fact<br>Razı<br>Carg<br>anas Fact                 | Númer<br>tura Agente de a<br>ón emisión dupli<br>go interno:<br>tura de la compr<br>y Fact | duanas:                                 | <pre>/ factura 59</pre>                   | Rectificativas |        |
|                                      | mero serie : E<br>icipio emisión:<br>irácter justifio<br>Original<br>Duplicado<br>Cargo Interno<br>Interno<br>Agente de adua<br>Rectificativa<br>Abonar / Rec<br>Asociado a fact | nit-<br>cante del gasto<br>Fact<br>Razu<br>Carg<br>anas Fact<br>ct. Negativa | Númer                                                                                      | duanas:<br>cado:<br>a: C<br>Rectificada | <pre>/ factura 59 59</pre>                | Rectificativas |        |

Figura 10: Justificante del gasto

Para poder visualizar la e-factura en un formato legible para el usuario y poder también contrastar las líneas que contiene, podremos utilizar el *visor habilitado por UXXI-EC* en la pestaña "Documentación", al que podremos acceder a través del icono "Mostrar Factura e-", indicado en la imagen (fig. 10). A continuación seleccionaremos la plantilla de impresión y el formato de salida en el que se desea visualizar el *prototipo de factura que se muestra a modo de ejemplo en la* figura 11.

Es posible que además del fichero ".xsig" generado de factura e-, se anexe también documentación adicional en PDF presentada por el proveedor (factura escaneada, albaranes...) a la que podremos acceder también a través del icono "Descargar archivo" (a modo de carpeta). El sistema nos permitirá descargar el fichero en nuestro equipo y guardarlo en la ubicación deseada (en este caso no podremos visualizarlo directamente).

Esta ficha **"Documentación"** (ver figura 10) es de gran utilidad para <u>la unidad tramitadora, ya</u> <u>que podrá añadir aquella documentación requerida para la tramitación de la factura: fichas de</u> <u>inventario (si es material inventariable), informes o cualquier otro tipo de documento que se requiera</u>.

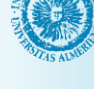

| Justificante del g | gasto                                                  |                                  |                                                |                           |
|--------------------|--------------------------------------------------------|----------------------------------|------------------------------------------------|---------------------------|
| General Administ   | stración Ayuda                                         |                                  |                                                |                           |
|                    |                                                        |                                  |                                                |                           |
| General /          | Administrativo E                                       | Económico Datos                  | Fiscales Agrupaciones                          | Imputación Pago           |
| Otros Datos        | Investigació                                           | n Elementos                      | Conformidad de Factura                         | Documentación             |
|                    | A diumtee                                              |                                  |                                                |                           |
| Sele               | ecc. Noml                                              | bre                              | Descripción                                    | Usuario                   |
|                    | Adjunios<br>ecc. Noml<br>201510211707                  | bre<br>1960029 Factura p         | Descripción<br>roveniente del Punto General d. | Usuario                   |
|                    | Adjunios<br>ecc. Noml<br>201510211707<br>1960029132.pc | bre<br>/_1960029 Factura p<br>df | Descripción<br>roveniente del Punto General d. | Usuario<br>ID273<br>ID273 |

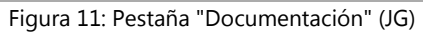

| DATOS GENERALES DE LA FACTU                                 | IRA                            |                            |                               |                               |                       |                                     |                                             |                            |
|-------------------------------------------------------------|--------------------------------|----------------------------|-------------------------------|-------------------------------|-----------------------|-------------------------------------|---------------------------------------------|----------------------------|
| CIF/NIF del Emisor: F04781043                               |                                |                            |                               | Serie: Emit-                  |                       |                                     | Número de Factura: 10                       |                            |
|                                                             |                                |                            |                               | Fecha de Emis<br>Fecha Operac | sión: 2016-07<br>ión: | 7-01                                | Clase de factura: OO                        |                            |
|                                                             | CIF/NIF del Receptor Q5450008G |                            |                               |                               |                       |                                     |                                             |                            |
| Emisor (nombre, dirección)<br>Persona Jurídica Residente    | Receptor (nombre, dirección)   |                            |                               |                               |                       |                                     |                                             |                            |
| VEA SOCIEDAD COOPERATIVA AN                                 | Persona Jurídica Residente     |                            |                               |                               |                       |                                     |                                             |                            |
| C/ LAGO DE LA ENCINA, N 1, BLOQUE Y, 10 - C 04720 AGUADULCE |                                |                            |                               | CARRETERA SACRAMENTO S/N      |                       |                                     |                                             |                            |
| Datos de contacto:                                          |                                |                            |                               | 04120 ALMER                   | RIA ALMERIA           | AESP                                |                                             |                            |
|                                                             |                                |                            |                               | Órgano Gesto                  | r: U04800001          | 1 Universidad De                    | Almería                                     |                            |
|                                                             |                                |                            |                               | Unidad Tramit                 | adora: U0480          | 00005 Gerencia<br>21 Servicio De Gr | etián Esseráncias                           |                            |
|                                                             |                                |                            |                               | Olicina Contat                | ne. 0048000           | a i pervidio De Ge                  | esuon economica                             |                            |
| Divisa de pago: EUR                                         |                                |                            |                               | Núm. Expedie                  | nte:                  |                                     |                                             |                            |
| DATOS ECONÓMICOS DE LA FACI                                 | URA                            |                            |                               |                               |                       |                                     |                                             |                            |
| Detalle                                                     |                                |                            |                               | 1                             |                       | 1                                   | 1                                           |                            |
| Descripción                                                 | Cantidad<br>(c)                | Precio<br>Unitario<br>(pu) | Importe<br>Total<br>(it=c*pu) | Descuentos<br>(d)             | Recargos<br>(r)       | Importe Bruto<br>(ib=it-d+r)        | Impuestos Repercutidos<br>(%)               | Impuestos Retenidos<br>(%) |
| MONITOR                                                     | 1                              | 1?                         | 1?                            | 0?                            | 0?                    | 1?                                  | IVA: Impuesto sobre el<br>valor añadido 21% |                            |
| Totales                                                     | •                              |                            |                               | Datos de pag                  | 0                     |                                     | Información adicional                       |                            |
| Importe Bruto (IB)                                          | 1?                             |                            |                               | Forma de pag                  | 0:                    |                                     |                                             |                            |
| Importe Descuentos (D)                                      |                                | ?                          |                               | Vencimiento:                  |                       |                                     |                                             |                            |
| Importe Bruto antes de impuestos                            |                                | f                          |                               | IBAN:                         |                       |                                     |                                             |                            |
| (IBX=IB-D-R)                                                | 1?                             |                            |                               | BIC-SWIFT:                    |                       |                                     |                                             |                            |
| Impuestos Repercutidos (IRP)<br>Impuestos Retenidos (IRT)   |                                | 0,21?<br>0?                |                               |                               |                       |                                     |                                             |                            |
| Total Factura (TF=IBX+IRP-IRT)<br>Subvenciones (S)          | 1,21?                          | 2                          |                               |                               |                       |                                     |                                             |                            |
|                                                             |                                | -                          |                               |                               |                       |                                     |                                             |                            |
| Anticipos (A)                                               |                                | ?                          |                               |                               |                       |                                     |                                             |                            |
|                                                             |                                |                            |                               |                               |                       |                                     |                                             |                            |
| Total a Pagar (TP=TF-S-A)                                   | 1,21?                          | _                          |                               |                               |                       |                                     |                                             |                            |
| Suplidos (SU)                                               |                                | ?                          |                               |                               |                       |                                     |                                             |                            |
|                                                             |                                |                            |                               | -                             |                       |                                     |                                             |                            |

Figura 12: Vista de factura desde el Visor UXXI-EC

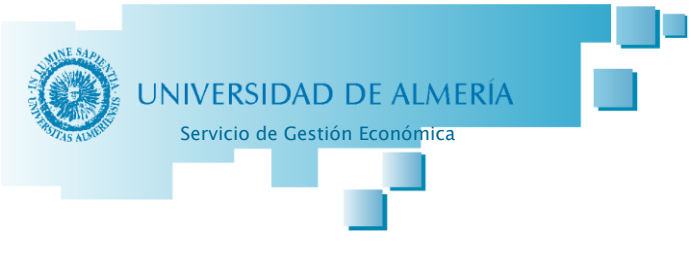

#### c) Rechazo de facturas

Si la factura presentara alguna incidencia que impidiera su tramitación, se procederá por la Unidad Tramitadora al rechazo de la factura. Se accederá a la pestaña "Administrativo" de la ventana "Justificante del gasto" y se rellenará el campo "Fecha de rechazo". Una vez puesta la fecha se activará el campo "Motivo de Rechazo" y procederemos a explicar el motivo del su rechazo brevemente. Para terminar, se accederá al menú superior "General" y se hará clic en "Guardar".

De esta forma habremos rechazado la factura presentada por el proveedor y aparecerá su nuevo estado en el "PGEFe".

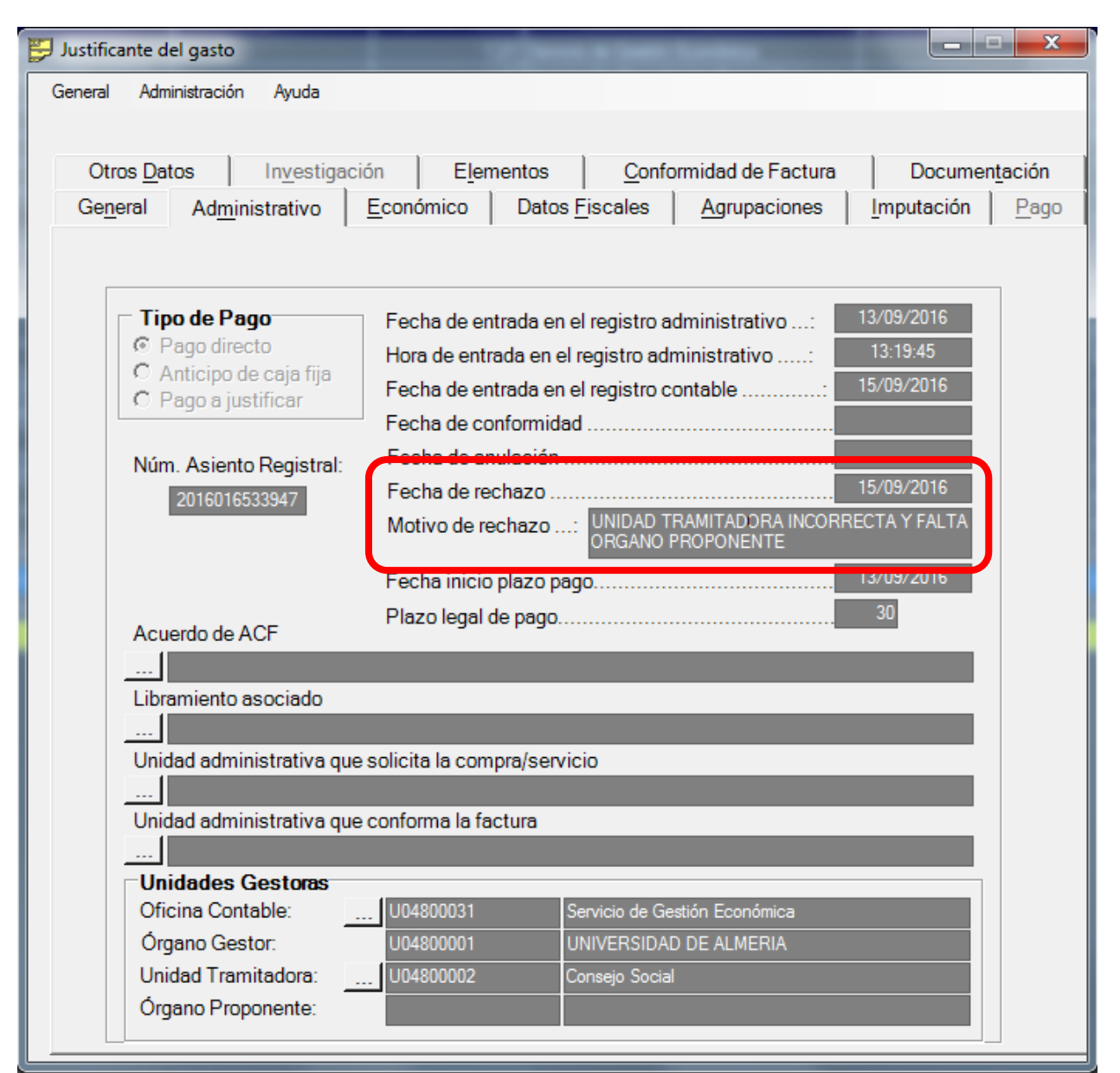

Figura 13: Ejemplo de factura rechazada

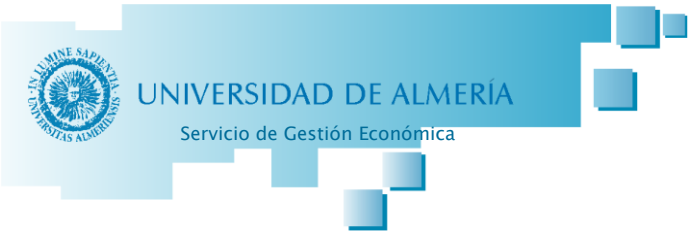

#### d) Tramitación de la factura por la Unidad Tramitadora

#### Modificación del Justificante del Gasto en UXXI-EC

1. Marcar a las Líneas la Clave A del Modelo 347 :

Para consultar las líneas que contiene la factura, nos vamos a la pestaña "Económico" de la ventana "Justificante del gasto" y las consultamos una a una para ver su descripción y proceder a marcar la Clave A del Modelo 347 como se detalla más adelante (véase figura 13-14).

También podremos acceder a su consulta a través del visor "Factura e-" habilitado por el sistema descrito anteriormente.

En la pantalla de "Justificante de gasto", en la pestaña "Económico":

|     | Administración Ayuda |                                                       |               |                         |              |                  |                 |                                          |           |
|-----|----------------------|-------------------------------------------------------|---------------|-------------------------|--------------|------------------|-----------------|------------------------------------------|-----------|
| ec. | № reg. justific.     | Diit-                                                 | Nif Proveedor | Nombre Provee           | dor          | Tipo pago        | Importe Total   |                                          |           |
|     | 2016/00000007 06 Fa  | ctura proveniente del Punto General de                | e BD 223285   | LIBRERIA PAPELERIA JOBE | S.L.         | PD               | 121,42          |                                          |           |
| es: |                      |                                                       |               |                         |              |                  | 121,42          |                                          |           |
|     |                      |                                                       | 📁 Justificant | te del gasto            |              |                  |                 |                                          |           |
|     |                      |                                                       | General       | Administración Ayuda    |              |                  |                 |                                          |           |
|     |                      |                                                       |               |                         |              |                  |                 |                                          |           |
|     |                      |                                                       | Otros         | Datos Investigac        | ión          | Elementos        | Conformidad de  | Factura Docu                             | mentación |
|     |                      |                                                       | Genera        | al Administrativo       | Económ       | ico Datos        | Fiscales Agrupa | ciones Imputació                         | n Pago    |
|     | Líneas del ju:       | stificante de gasto № 2016/000000<br>Iel justificante | 0007306       | Consultar Lineas        | n= uniaz     | ades a las que l |                 | 104,00<br>0,00<br>0,00                   |           |
|     |                      | Nº Des                                                | cripción      | Neto                    | IVA          | Total            |                 | 104,00                                   |           |
|     |                      | 2 LIBRO: PROGRAMACION                                 | AVANZADA      | 42,00                   | 8,82<br>1,04 | 50,82<br>27,04   |                 | 17.42                                    |           |
|     |                      |                                                       |               |                         | 7 50         |                  |                 |                                          |           |
|     |                      | 3 MATERIAL DE OFICINA                                 |               | 36,00                   | /,56         | 43,56            |                 | 121 42                                   |           |
|     |                      | 3 MATERIAL DE OFICINA                                 |               | 36,00                   | /,56         | 43,56            | :               | 121,42                                   |           |
|     |                      | 3 MATERIAL DE OFICINA                                 |               | 36,00                   | /,56         | 43,56            |                 | 0.00                                     |           |
|     |                      | 3 MATERIAL DE OFICINA                                 |               | 36,00                   | 7,56         | 43,56            |                 | 0.00                                     |           |
|     |                      | 3 MATERIAL DE OFICINA                                 |               | 36.00                   | 7,56         | 43,56            |                 | 121,42<br>0,00<br>0,00<br>0,00           |           |
|     |                      | 3 MATERIAL DE OFICINA                                 | Volve         | 36.00                   | 7,56         | 43,56            |                 | 121,42<br>0,00<br>0,00<br>0,00<br>0,00   |           |
|     |                      | 3 MATERIAL DE OFICINA                                 | Volve         | 36.00                   | 7,56         | 43,56            |                 | 121,42<br>0,00<br>0,00<br>0,00<br>121,42 |           |

Figura 14: Consulta líneas de la factura

Si hacemos doble clic en una de las líneas, nos aparecerá la ventana "Líneas del justificante de gasto N°XXXXX", esta ventana incluye dos pestañas, una es "Datos Económicos", en esta ventana vendrá ya asignada la prorrata según el Centro de Gastos al 0% o al 100% (ver figura 14).

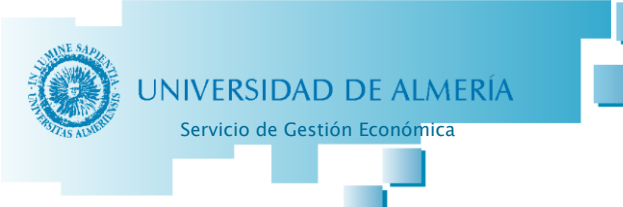

| Líneas del justificante de gasto Nº 2016/00000007306                                                                                      |                        |               |  |  |                                |
|----------------------------------------------------------------------------------------------------|------------------------|---------------|--|--|--------------------------------|
| Datos Económicos Datos Fiscales                                                                                                    |                        |               |  |  |                                |
| LíNEA N       1       Descripción:       TECLADO + RATON         Nº unidades a las que hace referencia la línea del justificante:       1 |                        |               |  |  |                                |
|                                                                                                    |                        |               |  |  | Importe principal a introducir |
| C Importe total                                                                                                    | O Importe recargo      | 0,00 C % 0,00 |  |  |                                |
| C Importe bruto                                                                                                    | C Importe descuento    | 0.00 C % 0.00 |  |  |                                |
|                                                                                                    | Importe neto           | 42,00         |  |  |                                |
|                                                                                                    | C Importe IVA          | 8,82 C % 21   |  |  |                                |
|                                                                                                    | Importe total:         | 50,82 🗖 RE    |  |  |                                |
|                                                                                                    | © Imp. Rtn. IRPF       | 0,00 C % 0    |  |  |                                |
|                                                                                                    | 💿 Imp. Rtn. IVA Intrac | 0,00 🤿 % 🛛 0  |  |  |                                |
|                                                                                                    | 💿 Imp. Otra Retención  | 0,00 C % 0    |  |  |                                |
| Prorrata                                                                                                    | Importe Retención      | 0,00 0        |  |  |                                |
| Especial 0.00 %                                                                                                    | Líquido a pagar:       | 50,82         |  |  |                                |
|                                                                                                    | IVA deducible          | 0.00          |  |  |                                |
| Acepta                                                                                                    | r Cancelar             |               |  |  |                                |
|                                                                                                    |                        |               |  |  |                                |

Figura 15: "Datos Económicos" Línea del JG

Y la otra pestaña "Datos Fiscales" en la que deberemos marcar la Clave indicada, para ello nos iremos a "Otros Modelos"" y en el desplegable del campo "Clave" seleccionamos la Clave A del Modelo 347: *"A Adquisiciones de bienes y servicios superiores a 3005,06 euros"* (ver figura 15).

| Líneas del justificante de gasto Nº 2016/00000007306                  |
|-----------------------------------------------------------------------|
| Datos Económicos Datos Fiscales                                       |
| Intracomunitario Otros Modelos Declaraciones                          |
| Casilla del modelo 347/340                                            |
| Clave AAdquisiciones de bienes y servicios superiores a 3005,06 euros |
| Operación modelo 347 : 🗖 Arrendamiento                                |
| Casilla del modelo 190                                                |
| Clave                                                                 |
| Subclave                                                              |
| Casilla del modelo 296                                                |
| Clave                                                                 |
| Subclave                                                              |

Figura 16: "Datos Fiscales" Línea del JG

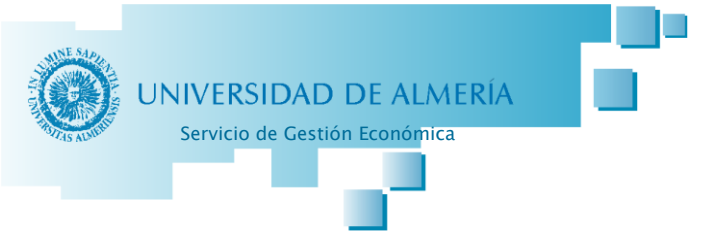

2. Modificar el campo "Descripción" del JG:

Posteriormente nos vamos a la pestaña "General" de la ventana "Justificante del gasto" y ahí procederemos a cambiar el campo "Descripción" (véase figuras 16-17).

| W JUSTIFICANTES DEL GASTO v5.0.1                           | CONTRACTOR AND ADDRESS OF                                           |
|------------------------------------------------------------|---------------------------------------------------------------------|
| Diario Tesorería Consultas Informes Administración Ventana |                                                                     |
| 📶 🗅 😂 🖿 🖬 🕼 🕼 🖨 🗟 🧐 🤋                                      |                                                                     |
|                                                            |                                                                     |
|                                                            |                                                                     |
| Justificante del gasto                                     |                                                                     |
| General Administración Ayuda                               |                                                                     |
|                                                            |                                                                     |
| Otros Datos Investigación                                  | Elementos Conformidad de Factura Documentación                      |
| General Administrativo Ec                                  | onómico Datos Fiscales Agrupaciones Imputación Pago                 |
|                                                            |                                                                     |
| Número de registro jus                                     | tificante: 2016/00000007306                                         |
| Pacerinción                                                | a proveniente del Punto General de Entrada de Facturas Electrónicas |
| Descripcion                                                |                                                                     |
| Eacha amiaián 02/                                          | 14/2016 FECC                                                        |
|                                                            |                                                                     |
| N.I.F. / C.I.F                                             |                                                                     |
| Número serie :                                             | Número justificante / factura: 2016/002385-8                        |
| Municipio emisión: 04900                                   | ALMERIA                                                             |
| Carácter justificante del g                                | asto                                                                |

Figura 17: Pestaña "General" del JG

**Campo Descripción:** es importante cambiar el texto que aparece por defecto: *"Factura proveniente del Punto General de Entrada de Facturas Electrónicas"* por la descripción detallada que incluye el proveedor en las líneas, para permitir al Servicio de Gestión Económica, como Oficina Contable, proceder a su correcta imputación y contabilización. En algunos procedimientos se tendrá que incluir información adicional en este campo:

- Facturas sujetas a <u>Expedientes de Contratación</u>, la Unidad de Contratación tendrá detallar al inicio del campo "Descripción" el nº de expediente asignado "**Expte. XXXXX**" y a continuación la información indicada en el párrafo anterior.
- Facturas que proceda <u>endosar</u> al interesado, las correspondientes a justificaciones de gastos en <u>comisión de servicio</u> y las tramitadas por <u>anticipos de caja</u>, la Unidad Tramitadora tiene que detallar al inicio del campo "Descripción" la palabra "ENDOSO" o "COMISIÓN DE SERVICIO" o "ANTICIPO DE CAJA". Además, tendrá que subir a la pestaña "Documentación" el correspondiente documento (modelos Servicio Gestión Económica) firmado según el caso.
- Facturas de <u>fondos bibliográficos</u> de la Unidad Tramitadora Biblioteca, esta tendrá que detallar al inicio del campo "Descripción" a que concepto se aplica, "Concepto 6XX.XX" o "Concepto 2XX.XX".

| UNIVERSIDAD DE ALMERÍA                | Facturación Electrór                                                                                                    |
|---------------------------------------|----------------------------------------------------------------------------------------------------|
| Servicio de Gestión Económica         | •                                                                                                    |
| S JUSTIFICANTES DEL GASTO v5.0.1      | CONTRACTOR AND ADDRESS OF                                                                                                    |
| Diario Tesorería Consultas Informes A | Idministración Ventana                                                                                                    |
| 🛃 🗅 😂 🗋 🖬 🖨 🚑 🔕 🤹                     | 2 8                                                                                                    |
| General Adri<br>Otros De              | tel gasto   ininistración Ayuda  atos Investigación Elementos Conformidad de Factura Documentación                           |
| General<br>Núm<br>Desc                | Administrativo Economico Datos Fiscales Agrupaciones Imputacion Pago nero de registro justificante: 2016/00000007306 ripción |
| Each                                  | Figure 19: Compo "Descripción" del IC                                                                                        |

Todos los JG asociados a facturas e- vendrán desglosados siempre por líneas en la ficha "Económico". Es necesario, pues, reflejar los datos fiscales del Modelo 347, en cada una de las líneas, esta asignación no se podrá hacer desde la pestaña general de Datos Fiscales, habrá que acceder individualmente a cada línea.

Una vez realizados todos los pasos, procederemos a guardar el justificante de gasto: Ventana "Justificante del gasto"  $\rightarrow$  menú superior "General"  $\rightarrow$  hacer clic en "Guardar".

|   | Justificante del gasto |        |               |                |               |                     |            | X              |
|---|------------------------|--------|---------------|----------------|---------------|---------------------|------------|----------------|
|   | General Administración | Ayuda  |               |                |               |                     |            |                |
| L | Guardar                | Ctrl+G |               |                |               |                     |            |                |
|   | Guardar Como           |        | E <u>l</u> em | nentos         | <u>C</u> onfo | ormidad de Factura  | Documer    | t <u>ación</u> |
|   | Validar                | Ctd+D  | imico         | Datos <u>F</u> | iscales       | <u>Agrupaciones</u> | Imputación | <u>P</u> ago   |
|   |                        | Gairb  |               | 10.0           |               |                     |            |                |

Figura 19: Guardar JG

Si olvidamos seleccionar la Clave en alguna línea, el programa avisará de esta circunstancia a la hora de guardar el JG, y mediante la opción *"Corregir y Guardar"* quedará anotada de forma automática en la línea que corresponda.

| El justificante debe tener el modelo 347 | clave A |
|------------------------------------------|---------|
| El justificante debe tener el modelo 347 | clave A |
| El justificante debe tener el modelo 347 | clave A |
|                                          |         |
|                                          |         |

Figura 20: Incidencias del JG

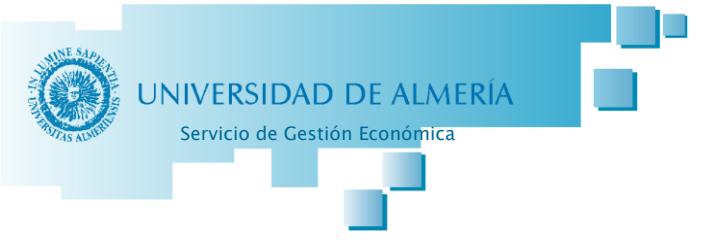

#### Procedimientos de Conformidad

Las unidades tramitadoras <u>NO</u> llevarán a cabo la imputación de los JG, si bien el Informe de Conformidad que genera UXXI-EC debe recoger el centro de gasto y su responsable para recabar su firma a través del portafirmas.

Además, está pendiente de desarrollo en UXXI-EC, la posibilidad de establecer un <u>orden en la</u> <u>firma</u> del citado informe, cuando son varios los firmantes requeridos para el conforme (firma en cascada).

Cuando se seleccione como firmantes a los órganos unipersonales: Rector, Gerente o Secretario General, se deberá seleccionar como firmante a la persona con su firma de empleado público.

Teniendo esto en cuenta, la tramitación a seguir en cada caso para las facturas (JG) sería la siguiente:

#### Procedimiento ordinario de tramitación de facturas:

- 1. El usuario seleccionará al responsable de la factura a la hora de generar el informe de conformidad (marcando la opción "forma obligatoria" como se indica en la figura 23).
- 2. El responsable seleccionado accederá a su portafirmas donde podrá consultar el informe de conformidad generado por UXXI-EC con los datos de la factura correspondiente y la firmará si procede.

#### Procedimiento de facturas de material inventariable:

 El usuario deberá adjuntar en la pestaña "Documentación" del JG, las fichas que describen los bienes correspondientes, como hasta ahora, una vez firmada por su Responsable. Dicha ficha de inventario la podemos obtener en la URL: http://cms.ual.es/UAL/universidad/serviciosgenerales/contratacion/servicios/servicio/SE RVICIO19791.

La Unidad Tramitadora deberá subir las fichas de inventario (ver **ANEXO I** 

) que procedan, pulsando sobre la opción de  $\pm$  "añadir archivo". Además de las fichas de inventario, como hemos visto antes, tenemos la posibilidad de añadir cualquier informe o documento necesario para la tramitación de la factura (ver figura 20):

| neral Administració                | ón Ayuda                                                       |                                                     |                                                |                                                                    |                                                              | 23                      |
|------------------------------------|----------------------------------------------------------------|-----------------------------------------------------|------------------------------------------------|--------------------------------------------------------------------|--------------------------------------------------------------|-------------------------|
| General Adm                        | inistrativo Econo                                              | ómico Datos F                                       | iscales                                        | Agrupaciones                                                       | Imputación                                                   | Pago                    |
| Otros Datos                        | Investigación                                                  | Elementos                                           | Confor                                         | midad de Factura                                                   | Docume                                                       | ntación                 |
| Archivos Adju                      | ntos                                                           |                                                     | D                                              |                                                                    | Unumin                                                       |                         |
| Archivos Adju                      | Nombre 201510211707 196                                        | 50029 Factura pr                                    | Descr                                          | ipción<br>del Punto General d                                      | Usuario                                                      |                         |
| Archivos Adju                      | Nombre<br>201510211707_196<br>1960029132.pdf                   | 50029 Factura pr                                    | Descr<br>oveniente d                           | ipción<br>lel Punto General d                                      | Usuario<br>I ID273<br>ID273                                  |                         |
| Archivos Adju                      | Nombre<br>201510211707_196<br>1960029132.pdf<br>Aquí p         | 50029 Factura pr<br>podemos añadi                   | Descr<br>oveniente c<br>r la ficha             | ipción<br>lel Punto General d<br>de inventario                     | Usuario<br>I ID273<br>ID273<br>en pdf o cua                  | alquier of              |
| Archivos Adju<br>Selecc.<br>E<br>X | Nombre<br>201510211707_196<br>1960029132.pdf<br>Aquí p<br>docu | 50029 Factura pr<br>podemos añadi<br>umento o infor | Descr<br>oveniente o<br>r la ficha<br>me neces | ipción<br>del Punto General d<br>de inventario<br>sario en la tran | Usuario<br>I ID273<br>ID273<br>en pdf o cua<br>nitación de l | alquier o<br>la factura |

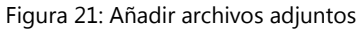

2. En este supuesto, debemos seleccionar como firmantes: en primer lugar, al responsable de la Sección de Inventario y Patrimonio en dar el visto bueno a la cumplimentación de las Fichas (en la actualidad José Joaquín Castillo López), y posteriormente al Responsable del CG para su conforme definitivo para su tramitación; señalando a cada uno la opción de "firma obligatoria" (tal y como se muestra en la fig. 23)

#### Procedimiento de facturas de expedientes de contratación:

- a) Compras centralizadas, sin expediente contable. Facturas relacionadas con:
  - Servicio de Reprografía.
  - Suministro de material impreso
  - Comedor Universitario.
  - Acuerdo marco Agencias de Viajes
  - Otros...

Estas facturas quedarán descentralizadas, es decir, la Unidad Tramitadora será cada Dpto./Servicio/Unidad destinataria del servicio y su gestión será idéntica a cualquier otra factura.

- b) Compras centralizadas con expedientes de contratación, con expediente contable:
   El Servicio de Contratación definirá los firmantes requeridos para el conforme en el siguiente orden:
  - 1º. Responsable de la recepción del bien, prestación del servicio u obra ejecutada (será el responsable de validar la ejecución parcial o total del objeto del contrato de acuerdo con el procedimiento de recepción que corresponda).
  - 2º. Jefe de Servicio de Contratación, Patrimonio y Servicios Comunes (será el responsable de validar que la factura se corresponde con el objeto del contrato correspondiente).

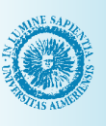

- UNIVERSIDAD DE ALMERÍA Servicio de Gestión Económica
  - 3°. Responsable de la "Unidad de Patrimonio e Inventario" (será el responsable de validar la ficha de inventario, caso de ser necesaria la misma).
  - 4º. Responsable de Centro de Gastos (será el responsable de conformar la factura)

En el caso en que coincida responsable de la recepción del bien con responsable del centro de gastos una única firma conformará ambas cosas. Las fichas de inventario correspondientes se requerirán previamente al resto de actuaciones, por correo electrónico, por el Servicio de Contratación para ser incluidas en la aplicación por este Servicio y continuar con la tramitación de la factura.

Caso de existir duda respecto a la existencia de expediente contable, y por tanto, a la indicación al proveedor de la Unidad Tramitadora correspondiente, los gestores deben ponerse en contacto con el Servicio de Contratación para resolverla.

Siempre se tendrá que marcar la opción "Firma Obligatoria" de los firmantes.

#### Procedimiento de facturas de fondos bibliográficos:

Para las facturas de fondos bibliográficos, y con objeto de proceder al catálogo de los fondos adquiridos, además de tramitar la factura, se solicitará la conformidad Responsable del CG y la del Jefe del Área de Recursos de Biblioteca (José Juan Moreno Martínez), en el orden mencionado; señalando a cada uno la opción de "firma obligatoria" (tal y como se muestra en la fig. 23).

Para la catalogación de los fondos bibliográficos, las Unidades Tramitadoras tienen que descargar e imprimir el fichero ".xsig" generado de factura e- (apartado 2.b, figura 11) con objeto de trasladar a Biblioteca los libros adquiridos, junto a este modelo de factura, dónde podrán incluir la información adicional manuscrita necesaria para la correcta catalogación y destino de los mismos, como hasta ahora venían realizando en la facturación en papel.

Una vez catalogados, el Jefe de Área de Recursos de Biblioteca dará conformidad electrónica a la e-factura.

#### Procedimiento de facturas relacionadas con Cursos NO organizados por el Centro de Formación Continua, Jornadas, Congresos, Seminarios y Cátedras:

Las facturas serán tramitadas por el Centro de Formación Continua.

En este supuesto, tenemos que seleccionar como firmantes: en primer lugar, al responsable de la Sección de Inventario y Patrimonio, validando la ficha de inventario caso de adquisición de bienes inventariables (en la actualidad José Joaquín Castillo López), y posteriormente al Responsable del CG para su conforme definitivo para su tramitación; señalando a cada uno la opción de "firma obligatoria" (tal y como se muestra en la fig. 23).

Las fichas de inventario (caso de ser necesarias las mismas) serán requeridas por correo electrónico, por el Centro de Formación Continua, a la persona responsable de la adquisición correspondiente para el Curso, Jornada, Congreso, Seminario o Cátedra, para ser incluidas en la aplicación por este Servicio (Unidad Tramitadora).

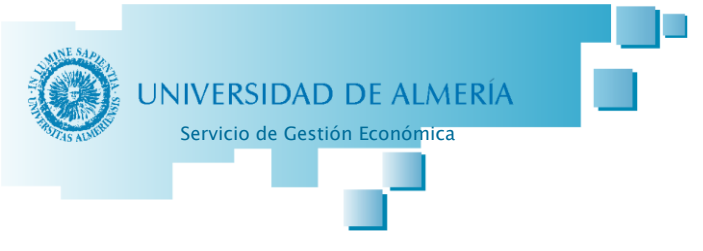

#### Generar conformidad en UXXI-EC

Independientemente del supuesto, para generar la conformidad accederemos al menú superior "General" de la ventana "Justificante del gasto" y después hacer clic en "Conformidad – Generar Conformidad" (ver figura 21).

| Ger | eral Administración Ayuda            |                                                         |
|-----|--------------------------------------|---------------------------------------------------------|
|     | Guardar Ctrl+G                       |                                                         |
|     | Guardar Como                         | Elementos Conformidad de Eactura Documentaci            |
|     | Borrar                               | mico Datos Fiscales Agrupaciones Imputación P           |
|     | Validar Ctrl+D                       | Agrupaciones Imparación 1                               |
|     | Abono de Facturas / Rect. Negativa   |                                                         |
|     | Rectificar Justificante              | ha de entrada en el registro administrativo: 10/05/2016 |
|     | Consultar justificante rectificado   | a de entrada en el registro administrativo:             |
|     | Consultar Justificante rectificativo | ha de entrada en el registro contable: 10/05/2016       |
|     | AutoFactura                          | ha de conformidad                                       |
|     | Recuperar Autofactura                | ha de anulación                                         |
|     | Conformidad                          | Generar Conformidad                                     |
|     | Imprimir Ctrl+P                      | Anular Conformidad                                      |
|     | Mostrar presentación preliminar      | ha inicio plazo pago                                    |
|     | Acta de Recepción                    | o legal de pago                                         |
|     | Autorización                         |                                                         |
|     | Memoria                              |                                                         |
|     | Salir Ctrl+S                         |                                                         |
| -   | Unidad administrativa que so         | icita la compra/servicio                                |
|     | · · · · ·                            |                                                         |
|     | Unidad administrativa que co         | nforma la factura                                       |
|     |                                      |                                                         |
|     | Unidades Gestoras                    |                                                         |
|     | Órgano Gestor:                       | 104600031 Servicio de Gestión Económica                 |
|     | Unidad Tramitadora:                  | 104800031 Servicio de Gestión Económica                 |
|     | Órgano Proponente:                   |                                                         |
|     |                                      |                                                         |

Figura 22: Acceso a "Generar Conformidad"

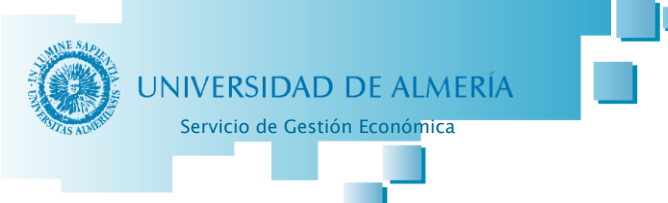

Seleccionamos en primer lugar la plantilla "FRA", y después el firmante, que cuando la empresa nos indica el campo "Órgano Proponente" debe aparecer automáticamente (ver figura 22).

| idad                                   |                                                                                                    |
|----------------------------------------|----------------------------------------------------------------------------------------------------|
| Ayuda                                  |                                                                                                    |
|                                        |                                                                                                    |
| Conformidad de Facturas                |                                                                                                    |
| Vista previa del documento que env     | viamos al portafirmas                                                                                                    |
| Nombre                                 | Firma Obligatoria                                                                                                    |
| i se selecciona el Responsable del Cer | ntro de Gasto                                                                                                    |
| obligatorios: 1                        |                                                                                                    |
|                                        | Ayuda Ayuda Conformidad de Facturas Conformidad de Facturas Es cont RMA DIGITAL Vista previa del documento que env Nombre  i se selecciona el Responsable del Certe cobligatorios: 1 |

Figura 23: Seleccionar firmantes

Asimismo, es muy importante marcar la casilla de "Firma Obligatoria" (ver figura 23).

| 🇞 Generació                 | ón de Conformida                         | d                                |                   |
|-----------------------------|------------------------------------------|----------------------------------|-------------------|
| General                     | Administración A                         | lyuda                            |                   |
| 1 <b>31</b>   <b>12</b>   1 | ù 🖨 🖪 🕼                                  | 8                                |                   |
| Plantilla                   | : FRA                                    | Conformidad de Facturas          |                   |
| Perso                       | onas integradas c                        | con FIRMA DIGITAL                |                   |
| Firman                      | te                                       |                                  |                   |
|                             |                                          |                                  |                   |
|                             | Código                                   | Nombre                           | Firma Obligatoria |
| <br>X                       | Código<br>52519134Z                      | Nombre<br>CAPARRÓS MARTOS, PEDRO | Firma Obligatoria |
| ×                           | Código<br>52519134Z                      | Nombre<br>CAPARRÓS MARTOS, PEDRO | Firma Obligatoria |
| Número                      | Código<br>52519134Z<br>o de firmantes ob | Nombre<br>CAPARRÓS MARTOS, PEDRO | Firma Obligatoria |

Figura 24: Marcar "Firma Obligatoria"

Importante: guardar previamente para generar definitivamente la Conformidad.

UNIVERSIDAD DE ALMERÍA

La vista previa del documento 🔯 que enviamos al portafirmas para que nos den la conformidad sería el siguiente:

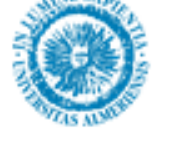

UNIVERSIDAD DE ALMERÍA

U04800031 Servicio de Gestión Económica

#### INFORME DE CONFORMIDAD DE LA FACTURA

N° Expediente:

D\D\* PEDRO CAPARROS MARTOS

Responsable del Centro de Gasto 11.11.00

#### CERTIFICA :

La conformidad del Justificante de Gasto nº Registro 2016/00000007306, correspondiente a la Factura 2016/002385-B, emitida por B04223285 LIBRERIA PAPELERIA JOBE S.L<sub>co.e</sub> de fecha 02/04/2016 y por importe de 121,42 imputada al C.G 11.11.00.

Relativa a las siguientes operaciones:

| + |             |                              |               |
|---|-------------|------------------------------|---------------|
|   | N° de línea | Descripción <sup>1</sup>     | Importe total |
|   | 1           | TECLADO + RATON              | 50,82         |
|   | 2           | LIBRO: PROGRAMACION AVANZADA | 27,04         |
|   | 3           | MATERIAL DE OFICINA          | 43,56         |
|   |             |                              |               |

Fecha: 16/05/2016

V° B° RESPONSABLE PATRIMONIO E INVENTARIO

Fdo.;

Fdo.: \_\_\_\_\_

<sup>1</sup> Si la Factura corresponde a Material Inventariable, deberán adjuntarse las Fichas de Inventario como Documentación al Justificante de Gasto, a efectos de su conforme por la Unidad de Patrimonio e Inventario. Figura 25: Informe de conformidad de la factura

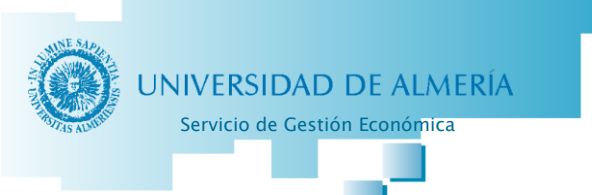

Tenemos la opción de poder guardar el documento en formato pdf, para poder llevar así un control de los informes de conformidad generados por la Unidad Tramitadora.

Si estamos de acuerdo con la información del documento pasamos a la opción "Generar Conforme":

| 🇞 Generad     | ción de Conformida                         | ad                                                      |                        |  |  |  |  |
|---------------|--------------------------------------------|---------------------------------------------------------|------------------------|--|--|--|--|
| General       | Administración A                           | Ayuda                                                   |                        |  |  |  |  |
| Gua           | rdar                                       |                                                         |                        |  |  |  |  |
| Gen           | erar Conforme                              |                                                         | UNIVERSITARIA          |  |  |  |  |
| Impri         | imir                                       | Conformidad de Facturas                                 | <u>a</u>               |  |  |  |  |
| Pres          | entación Preeliminar                       | RMA DIGITAL                                             |                        |  |  |  |  |
| Salir         |                                            |                                                         |                        |  |  |  |  |
| Firmante      |                                            |                                                         |                        |  |  |  |  |
|               |                                            |                                                         |                        |  |  |  |  |
|               | Código                                     | Nombre                                                  | Firma Obligatoria      |  |  |  |  |
| <br>X         | Código<br>52519134Z                        | Nombre<br>CAPARRÓS MARTOS, PEDRO                        | Firma Obligatoria      |  |  |  |  |
| <br>X         | Código<br>52519134Z                        | Nombre<br>CAPARRÓS MARTOS, PEDRO                        | Firma Obligatoria<br>✓ |  |  |  |  |
| <br>X         | Código<br>52519134Z                        | Nombre<br>CAPARRÓS MARTOS, PEDRO                        | Firma Obligatoria<br>✓ |  |  |  |  |
| ×             | Código<br>52519134Z                        | Nombre<br>CAPARRÓS MARTOS, PEDRO                        | Firma Obligatoria      |  |  |  |  |
| <br>X<br>Múme | Código<br>52519134Z                        | Nombre<br>CAPARRÓS MARTOS, PEDRO                        | Firma Obligatoria      |  |  |  |  |
| Núme          | Código<br>52519134Z<br>ero de firmantes ol | Nombre       CAPARRÓS MARTOS, PEDRO       bligatorios:  | Firma Obligatoria<br>✓ |  |  |  |  |
| Núme          | Código<br>52519134Z<br>ero de firmantes ol | Nombre       CAPARRÓS MARTOS, PEDRO       Diligatorios: | Firma Obligatoria      |  |  |  |  |

Figura 26: Generar Conforme

Y así se enviaría al portafirmas de la persona encargada de dar su conformidad:

| 🔛 Justificar | nte de gasto Nº 2016/0 | 0000007306 |                                          |         |               |            | 23            |  |
|--------------|------------------------|------------|------------------------------------------|---------|---------------|------------|---------------|--|
| General      | Administración Ayuda   |            |                                          |         |               |            |               |  |
|              |                        | 1          | 1                                        |         | 1             | 1          | _             |  |
| Gener        | al Administrativo      | Económi    | co   Datos F                             | iscales | Agrupaciones  | Imputación | Pago          |  |
| Otros        | s Datos Invest         | igación    | Elementos Conformidad de Factura         |         |               | Documenta  | Documentación |  |
| A            | Operación              | Fecha      |                                          | Firmant | e/Verificador | E          | Estac         |  |
|              | Envio a firma          | 16/05/2016 | 52519134Z CAPARRÓS MARTOS, PEDRO Enviado |         |               |            | 0             |  |
|              |                        |            |                                          |         |               |            |               |  |

Figura 27: Consultar estado de firmas

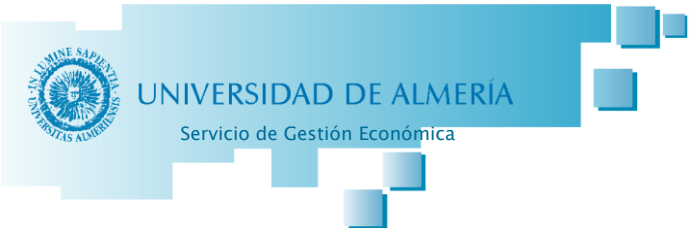

Una vez que llega al portafirmas del Responsable de la factura y firma el documento, aparecerá en el Justificante de Gasto el día de la firma en el campo "Fecha de conformidad" :

| General Administra          |                                                            |                                                           |                                                                    |                                        |                                            |                                        |         |
|-----------------------------|------------------------------------------------------------|-----------------------------------------------------------|--------------------------------------------------------------------|----------------------------------------|--------------------------------------------|----------------------------------------|---------|
| General Manimatre           | ación Ayuda                                                |                                                           |                                                                    |                                        |                                            |                                        |         |
| Otros Datos                 | Investiga                                                  | ción Eler                                                 | mentos                                                             | Confo                                  | rmidad de Factura                          | Documer                                | ntación |
| General A                   | dministrativo                                              | Económico                                                 | Datos Fis                                                          | cales                                  | Agrupaciones                               | Imputación                             | Pago    |
| C Pago<br>C Antic<br>C Pago | <b>Pago</b><br>directo<br>ipo de caja fija<br>a justificar | Fecha de er<br>Hora de entr<br>Fecha de er<br>Fecha de co | ntrada en el re<br>rada en el reg<br>ntrada en el re<br>onformidad | egistro ad<br>jistro adm<br>egistro co | dministrativo:<br>ninistrativo:<br>ontable | 10/05/2016<br>10/05/2016<br>16/05/2016 |         |

En la Ficha "Conformidad de Factura" (ver figura 28) aparecen los distintos estados de la firma del documento de conformidad, ahí podemos asegurarnos de que ya se ha procedido o no a la firma del conforme.

| Justificante<br>General Ad | del gasto<br>Iministración Ayuda |                     |                                  |                      |                                |               | Ξ Σ          |
|----------------------------|----------------------------------|---------------------|----------------------------------|----------------------|--------------------------------|---------------|--------------|
| General                    | Administrativo                   | Económi             | ico Datos F                      | iscales              | Agrupaciones                   | Imputación    | Pago         |
| Otros Datos Investigació   |                                  | igación             | Elementos Conformidad de Factura |                      | Docume                         | Documentación |              |
|                            |                                  |                     |                                  |                      |                                |               |              |
|                            | Operación                        | Fecha               |                                  | Firmante             | e/Verificador                  |               | Estac        |
| <u>a</u>                   | Operación<br>Ivio a firma        | Fecha<br>16/05/2016 | 52519134Z CA                     | Firmante<br>PARRÓS M | e/Verificador<br>MARTOS, PEDRO | Envi          | Estac<br>ado |

Figura 29: Consultar firma del conforme

Una vez firmado el informe de conformidad, la Unidad Tramitadora solicitará al último firmante, copia del documento firmado para subirlo a la pestaña "Documentación" del JG.

Para saber quién es el último firmante lo podemos consultar en la pestaña "Conformidad de Factura" (ver Figura 29), se seleccionará quien aparezca en la última fila de la tabla.

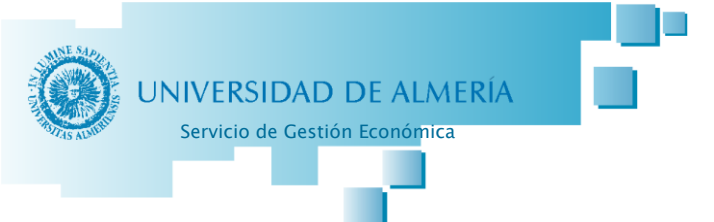

En el pié del informe aparecerá la firma tal y como se muestra en la siguiente imagen:

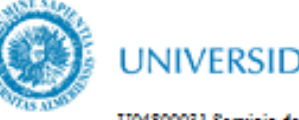

### UNIVERSIDAD DE ALMERÍA

U04800031 Servicio de Gestión Econômica

#### INFORME DE CONFORMIDAD DE LA FACTURA

Nº Expediente:

D\D\* PEDRO CAPARROS MARTOS

Responsable del Centro de Gasto 11.11.00

#### CERTIFICA :

La conformidad del Justificante de Gasto nº Registro 2016/00000007306, correspondiente a la Factura 2016/002385-B, emitida por B04223285 LIBRERIA PAPELERIA JOBE S.L., de fecha 02/04/2016 y por importe de 121,42 imputada al C.G 11.11.00.

Relativa a las siguientes operaciones:

| № de línea | Descripción <sup>1</sup>     | Importe total |
|------------|------------------------------|---------------|
| 1          | TECLADO + RATON              | 50,82         |
| 2          | LIBRO: PROGRAMACION AVANZADA | 27,04         |
| 3          | MATERIAL DE OFICINA          | 43,56         |

#### Eecha: 18/07/2016

V° B° responsable patrimonio e inventario

| Fdo               |                                                                                                    | Fdo.:                                           |        |            | Firma del |  |  |  |  |
|-------------------|----------------------------------------------------------------------------------------------------|-------------------------------------------------|--------|------------|-----------|--|--|--|--|
| <sup>1</sup> Si b | <sup>1</sup> Si la Factura corresponde a Material Inventariable, deberán adjuntarse las Fichas de Inventario como<br>Decumentación al Justificante de Casta a ofectas de su conforme par la Unidad de Patrimonia e Inventario |                                                 |        |            |           |  |  |  |  |
| Decen             | Documentación al Justificante de Gasto, a efectos de su conforme por la Unidad de Patrimonio e Inventario.                                                                                                    |                                                 |        |            |           |  |  |  |  |
|                   | https://verificarfirma.ual.e                                                                                                    | s/verificarfirma/?ČSV:=jmWkWQEQN88pGazh/vlAhw== |        |            | _         |  |  |  |  |
| FIRMADO POR       | PEDRO CAPA                                                                                                    | RROS MARTOS                                     | FECHA  | 16/05/2016 |           |  |  |  |  |
| ID. FIRMA         | blade39adm.ual.es                                                                                                    | jmWkWQEQN88pGazh/vIAhw==                        | PÁGINA | 1/2        |           |  |  |  |  |
|                   |                                                                                                    | WkWQEQN88pGazh/vIAhw==                          |        |            |           |  |  |  |  |

Figura 30: Informe de conformidad firmado

Facturación Electrónica

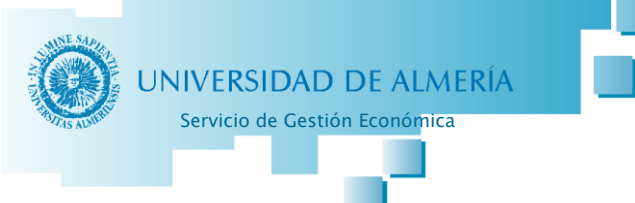

# **ANEXO I**

### MODELO DE FICHA DE INVENTARIO

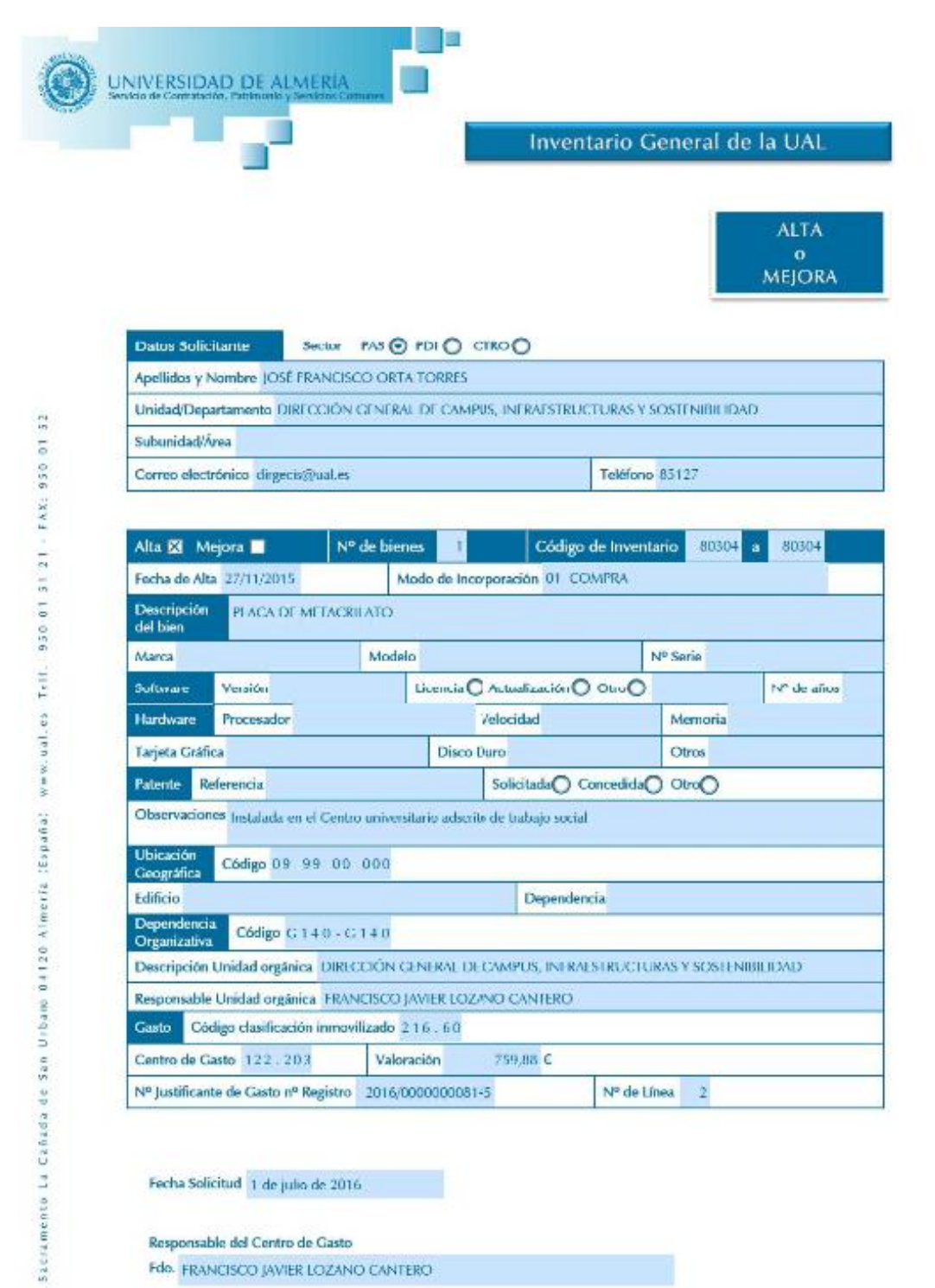

Fecha Solicitud 1 de julio de 2016

Responsable del Centro de Gasto

Ctra.

Fdo. FRANCISCO JAVIER LOZANO CANTERO

26